岡山県美作高等学校 本校2期入試を1期からスライド受験される生徒の皆様へ

願書のWEBでの手続きについて下記の手順でお願いします。 ①通常の入力作業を行い、支払い選択画面まで進みます。 ②「お支払い画面へ」を選択して、支払い方法を選択します。 ③**支払い方法を必ず「コンビニエンスストア」選択**してください。

④いずれのコンビニエンスストアでも構いません。

⑤ここまでで、保存して終了してください。※実際には支払いの必要はありません。

⑥保存が終了したら、中学校の先生に連絡してください。

⑦高校側で「支払い済み」の処理をした後、中学校に連絡いたします。その後、受験票の出力が可能です。

 
 ①
 出版:
 用山油美作画等学校 (F) x
 +
 出版: 向山茱萸炸肉等学校 ① × + – Ə X - 0 × 
 ご

 https://miai-compass.net/urregre/setFirty/appPijgfidd-38umodelName=appDivision/Model

 入試区分譲R

 出始情報を入力

 記録集社

 記録集社

 記録集社

 記録集社

 記録集社

 記録集社

 記録集社

 記録集社

 記録集社

 記録集社

 記録集社

 記録集社

 記録集社

 記録集社

 記録集社

 記録集社

 記録集業

 記録集

 記録集業

 記録集

 記録集業

 記録集業

 記録集業

 記録集業

 記録集業

 記録集業

 記録業

 記録集業

 記録業

 記録

 記録

 記録

 記録

 記録

 記録

 記録

 記録

 記録

 記録

 記述

 記録

 669 a 👍 🚇 C https://m ※住所が志願者と異なる場合のみ入力 尿道者住所 □ 海外の方はチェック Step2 出願情報入力 **郵便番号** 1234567 住所検索( 御道府県 通んでください > お知らせ 例)00市 市区町村 (金舟:(例)〇〇市 ※外学の版り扱いについて 氏名に入力できない漢字が含まれる場合は、「外字有無」の項目を「あり」にして、常用漢字で入力してください ※ミドルネームを持っている志願者は、「姓」「名」の「名」につけて入力してください。 例)001-1-1 町名・番地 例)00マンション101 ·你么,就最高品 (余角:(前)()マンシ: 志願者情報入力 緊急連絡先 👧 0868 - 22 - 4838 (半内和7 志願者氏名(漢字) 332 姓: 美作 名: 太郎 本人との続柄 高田 通んでください 志願者氏名(カナ) 💏 セイ: ミマリカ XT: 900 試験選択画面へ 外字有無 🚧 🏽 ⑧ なし 🔾 あり 戻る 試験運転 性別 🚳 🔍 男 〇 女 📲 🔎 🖬 🛄 💭 🖪 🐂 😋 🗃 🙆 🗐 📾 🖏 🐢 🖅 🚳 🚆 🔺 🗠 A. O. 🛱 4× 🐲 2022/02/03 📑 🔎 🖬 🛄 💭 🖪 📮 💽 🗃 🙆 🕮 🐗 🐗 🗣 🖅 🚳 🚔 🔺 🗛 A. O. 🖽 🖘 🗴 - 0 × LE : Ruddetatetate ( x + □ □ 出題 | 因山保美作高等学校 (F × + - 0 × 6 6 6 2 C 🗈 https://mirai-compass.net/usrregre/netEntry/ap 6 6 0 2 jsf?cid=3&vmodelName=appExamVModel J nttps://mirai-con 現在選択中の試験 入试区分 Step4 お支払い方法の入力 **式験名** 2 刑 進学 < 3 教科(数学)>専膜 選択解除 試験名 · 試験日 申込済試験 入试区分 1 期入试 試験日 1827日 試験名 1期進学<3数科(社会)>専願:津山 
 入試区分
 試験名

 2期入試
 2期 進学 < 3 款科 (該学) > 專願
 試験日 2月21日 受験料・検定料 ¥13,000-お知らせ お支払い方法の選択 ※お支払い方法により事務手数料が異なりますので、事務手数料を確認しお手続きしてくださ ※ここまでに入力した内容の確認・印刷を行うには、「保存して中断する」ボタンを押し、マイページの「申込 「申込内容確認書」を印刷して、必ずお支払い手続き前に、中学校の先生に確認を受けてください。 確認後、変更がない場合は、マイページの「続きから」手続きを再開し、お支払い画面へお進みください ○ クレジットカード ※入学検定科支払い後の諸変更はこの出職サイトからはできません。中学校の先生に連絡して、高校への変更 は一切できませんので、ご注重ください。 ・コンビニエンスストン [事務手数料 ¥440-] お支払い画面へ ・セブン・イレブン 戻る
お支払い画面へ
保存して中断する ○ ח−ע> ○ ミニストップ 📑 🔎 🗉 🛄 💭 🖪 🐂 💽 🗃 🖸 🗐 🖼 🛥 🤹 🎷 🕵 🚍 📓 \land ର A 🕘 🛱 🖷 😖 2022/00/95 📑 🔎 🖬 🛄 💭 🖪 📮 💽 🗃 🙆 🗐 📲 🖷 🐵 🗤 💁 📮 🚆 ^ @ A @ 🕼 d\* 🍬 2022/02/03 □ 上展 | 用山県美作楽等学校 (F: x + - 0 × □ □ 上願 | 同山県美作商等学校 (F × + - 0 × ☆ ☆ @ @ C 🗅 https C 승 순 역 🙎 .. https://mirai-compass.net/usrregre/netEntry/appConfir
 お申込みの試験は以下の内容でお間違えはありませんか ・コンビニエンスストア [事務手数料 ¥440-] 2期 進学<3教科(数学)>専願 2月21日 ● セブン・イレブン ○ ミニストップ 志願者情報 ○ ファミリーマート 志願者氏名(漢字)、性別は志願者本人の氏名、性別ですか ○ デイリーヤマザキ 美作 太郎 (男) ○ セイコーマート 生年月日は志願者本人の生年月日ですか ヘペイジー・金融機関ATM (現金) 2004年01月01日 ご利用可能な 住所は全て入力されていますか(入力可能文字数を超える場合を除く) ○ ペイジー・金融機関ATM(カード・通帳) 岡山県 津山市 山北500 ○ ペイジー (ネットバンキング) その他申込内容に誤りはありませんか 戻 確認画面へ 📲 🔎 🖬 🛄 💭 🖪 🐂 💽 👩 🙆 🗐 🖓 🖷 🖏 🕪 🗤 🚳 📓 🔺 💊 A. O. 🛱 4\* 👁 2022/02/00 ^ @ A ② □ d× 10 .... ① ① 土壤:民业条件改善单位 () × + - 0 × 6 6 @ ® C Ô h C most marcompassing unique marcing approximate Step6 送信完了 (受験料・検定料をお支払いください) \*\*\*送信完了 ※ここまで完了しましたら中学校へご連絡ください。 n.た方以外は、出願エントリー親間内に入学検定料を纳入してください ◇入学検定料納入後、マイページより入学願書・受験票を印刷してください。 高校側で手続き完了作業を行います。 ○入学録書は、中学校の先生に提出してください。 ◇受験票は、試験当日必ずお持ちください。 手続きが済みましたら、中学校に連絡しますので、その後 ◇入学検定料納入後の諸変更は、この出願サイトからはできません。中学校の先生に連絡して、高校への変更手続きをしてもらってくださ! 受験票を印刷してください。 | 出願申込を受け付けました(申込番号:225000001) 以下の払込票番号をセプン-イレブンのレジへ提示いただき、 「インターネット支払」とお申し付けのうえ、支払期限までに代金をお支払ください。 払込票編号 : 1111111111 お支払期限 : 2022/02/10 23:59:00 34409 📰 🔎 🗉 🚺 💭 🖪 🐂 💽 🗃 🙆 🕼 🖏 🖷 🐠 🆅 🚳 📮 🚔 🔨 🗞 A. @. 🖫 🕫 2020000